まずはエクセルで住所録を作ります。今回は東京新 宿の高層ビル名・高さと住所です。パソコンのデス クトップに「高層ビル」というフォルダを作り、そ こに「高層ビル」というファイル名で保存します。

|    | А                           | В                |
|----|-----------------------------|------------------|
| 1  | 高層ビル名 高さ                    | 住所               |
| 2  | 新宿センタービル 222m               | 東京都新宿区西新宿1-25-1  |
| 3  | 損保ジャハン本社 200m               | 東京都新宿区西新宿1-26-1  |
| 4  | 新宿野村ビル 209m                 | 東京都新宿区西新宿1-26-2  |
| 5  | モート"学園コクーンタワー 203m          | 東京都新宿区西新宿1-7-2   |
| 6  | 新宿三井ビルディング 223m             | 東京都新宿区西新宿2-1-1   |
| 7  | 京王プラザホテル 179m               | 東京都新宿区西新宿2-2-1   |
| 8  | KDDIĽ <sup>*</sup> I⁄V 164m | 東京都新宿区西新宿2-3-3   |
| 9  | 新宿住友ビル 210m                 | 東京都新宿区西新宿2-6-1   |
| 10 | 東京都庁第一本庁舎 243m              | 東京都新宿区西新宿2-8-1   |
| 11 | 東京都庁第二本庁舎 163m              | 東京都新宿区西新宿2-8-1   |
| 12 | 東京オヘプシティ 234m               | 東京都新宿区西新宿3-20-2  |
| 13 | 新宿パークタワー 235m               | 東京都新宿区西新宿3-7-1   |
| 14 | 新宿アイラント・タワー 189m            | 東京都新宿区西新宿6-1-3   |
| 15 | セントラルパークタワー・ラ・トゥール新宿 167m   | 東京都新宿区西新宿6-13-1  |
| 16 | コンシェリア西新宿TOWER'SWEST 159m   | 東京都新宿区西新宿6-667-1 |
| 17 | 住友不動産新宿オークタワー 183m          | 東京都新宿区西新宿6-8-1   |
| 18 | 住友不動産新宿グランドタワ~ 195m         | 東京都新宿区西新宿8-17-1  |
| 19 | 新宿フロントタワー 166m              | 東京都新宿区北新宿2-21-1  |

グーグルマップのサイトを開きます。左上にある三本線をクリックします。

|     | Google マップを検索する | Q  | • |
|-----|-----------------|----|---|
| ₹ A | 高               | 泉庵 |   |
| 47  |                 |    | A |

③ 表示されたメニューの中で「 保存済み 」をクリックします。

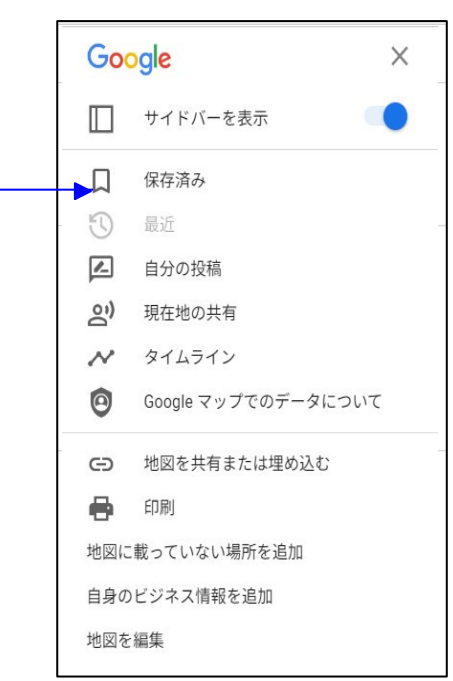

④ 表示された「マイプレイス」のメニューの「マイマップ」 をクリックします。

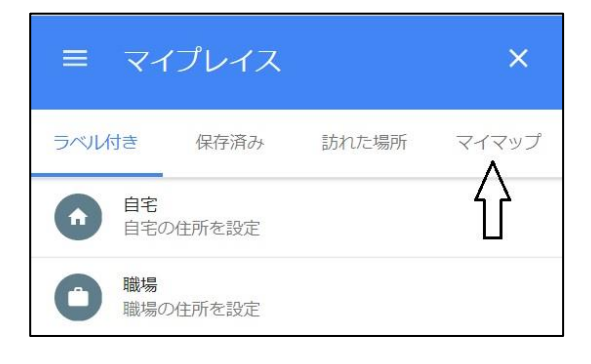

| ⑤ 地図はありません、と表示され、一番下に「地図を作成」が表示されます。それをクリックします。 | ≡ マ1  | イプレイス |              | ×     |
|-------------------------------------------------|-------|-------|--------------|-------|
|                                                 | ラベル付き | 保存済み  | 訪れた場所        | マイマップ |
|                                                 |       | 地図はあ  | りません         |       |
|                                                 |       |       |              |       |
|                                                 |       |       |              |       |
|                                                 |       |       |              |       |
|                                                 |       |       | -            |       |
|                                                 |       | ł     | $\checkmark$ |       |
|                                                 |       | 地図    | を作成          |       |

⑥ 無題の地図が表示されます。真ん中にある「インポート」を クリックします。

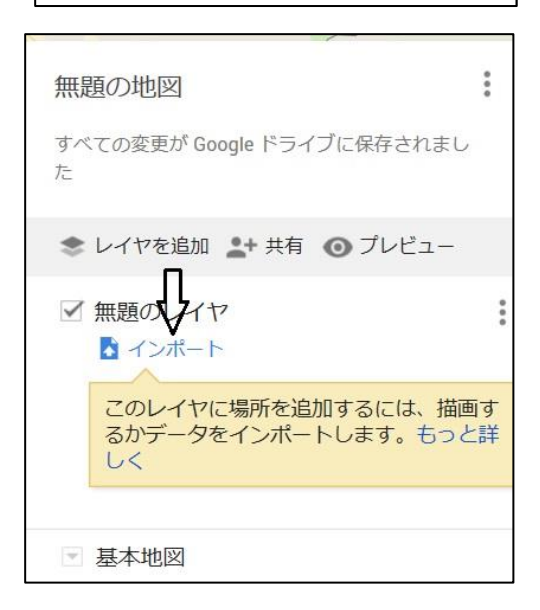

⑦ 表示された画面の真ん中にある「デ バイスのファイルを選択」をクリッ クしします。

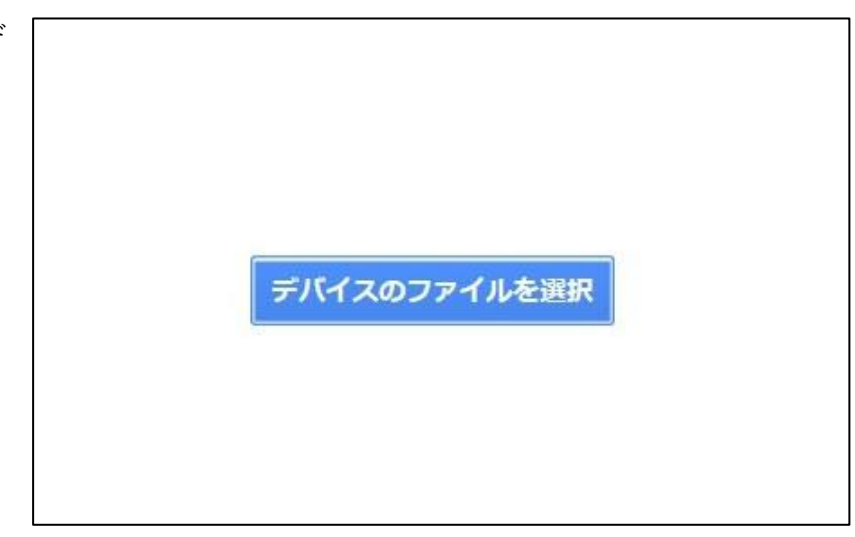

- ⑧ しばらく読み込むのに時間がかかりますが、 終了すると右の画面がでてきます。「住所」を クリックします。まずは住所で場所を確定し ます。「続行」をクリックしてください。
- ⑨ 次に要素として「高層ビル名 高さ」をクリックします。そして「完了」です。

| <ul><li>高層ビノ</li><li>イ 住所</li></ul> | 名高さ |       |  |
|-------------------------------------|-----|-------|--|
| 続行                                  | 戻る  | キャンセル |  |

| <ol> <li>高層ビル</li> </ol> | 名高さ 📳 |       |  |
|--------------------------|-------|-------|--|
| ○ 住所 🖪                   |       |       |  |
|                          |       |       |  |
| 27                       | 豆ろ    | キャンクリ |  |
| 201                      | 1× 0  | Truch |  |

① 次に右の画面が表示されます。「均一スタイル」をクリックしてください。

 次に右の画面が表示されます。「ラベルなし」をクリックしてく ださい。

| <b>無題の地図</b><br>表示回数 1 回<br>すべての変更が Google ドライブに保存されまし<br>た                 |     |
|-----------------------------------------------------------------------------|-----|
| 📚 レイヤを追加 ᅪ 共有 🗿 プレビュー                                                       |     |
| <ul> <li>✓ 高層ビル.xlsx</li> <li>✓ 戸均-スタイル</li> <li>✓ すべてのアイテム (18)</li> </ul> | ••• |
| ■ 基本地図                                                                      |     |
|                                                                             |     |
| <b>無題の地図</b><br>表示回数 1 回<br>すべての変更が Google ドライブに保存されまし<br>た                 | *** |
| 無題の地図<br>表示回数1回<br>すべての変更が Google ドライブに保存されました ★ レイヤを追加 よ+ 共有 ○ プレビュー       |     |

ラベルなし

基本

| (12) | 表示された「高層ビル 高さ」をクリックしてください。<br>がグーグルマップに表示されます。 | これ<br>無題の地図<br>表示回数1回                                                                                                    |
|------|------------------------------------------------|----------------------------------------------------------------------------------------------------|
|      |                                                | すべての変更が Google ドライブに保存されました                                                                                                    |
|      |                                                | ◆ レイヤを追加 よ+共有 ④ プレビュー                                                                                                    |
|      |                                                | <ul> <li>✓ 高層<br/>場所のグループ化方法:</li> <li>×</li> <li>・</li> <li>・</li></ul> |
|      |                                                | 中野 高層ビル名高さ<br>れん!<br>住所<br>中野                                                                                                    |
| 13   | 「無題の地図」をクリックします。                               | 無題の地図<br>無題の地図<br>すべての変更が Google ドライブに保存されました                                                                                                    |
|      |                                                | 📚 レイヤを追加 🛃 共有 💿 プレビュー                                                                                                    |
|      |                                                | <ul> <li>✓ 高層<br/>場所のグループ化方法:</li> <li>ジョースタイル</li> <li>ラベルを設定</li> <li>高層ビル名高さ ◆</li> </ul>                                                                                                    |
| (14) | 「無題の地図」のファイル名を変える画面が表示されま                      | ×                                                                                                    |
|      | す。                                             | 地図のタイトルと説明を編集<br>地図タイトル<br>無題の地図<br>説明<br>他のユーザーが地図について把握しやすい説明を<br>追加します<br>年ヤンセル                                                                                                    |
| (15) | ファイル名を「高層ビル」に変更します。「保存」ボタ<br>ンを押してください。        | ×<br>地図のタイトルと説明を編集<br>地図タイトル<br>高層ビル<br>説明                                                                                                    |
|      |                                                | 他のユーザーが地図について把握しやすい説明を<br>追加します<br>保存 <b>キャンセル</b>                                                                                                    |

⑥ こんな感じでマイマップが作成されます。この地図はパソコンでしか作成することはできません。しかし、グーグルのアカウントを追加して同じアカウントにすれば、スマホでも他のパソコンでも見ることができます。

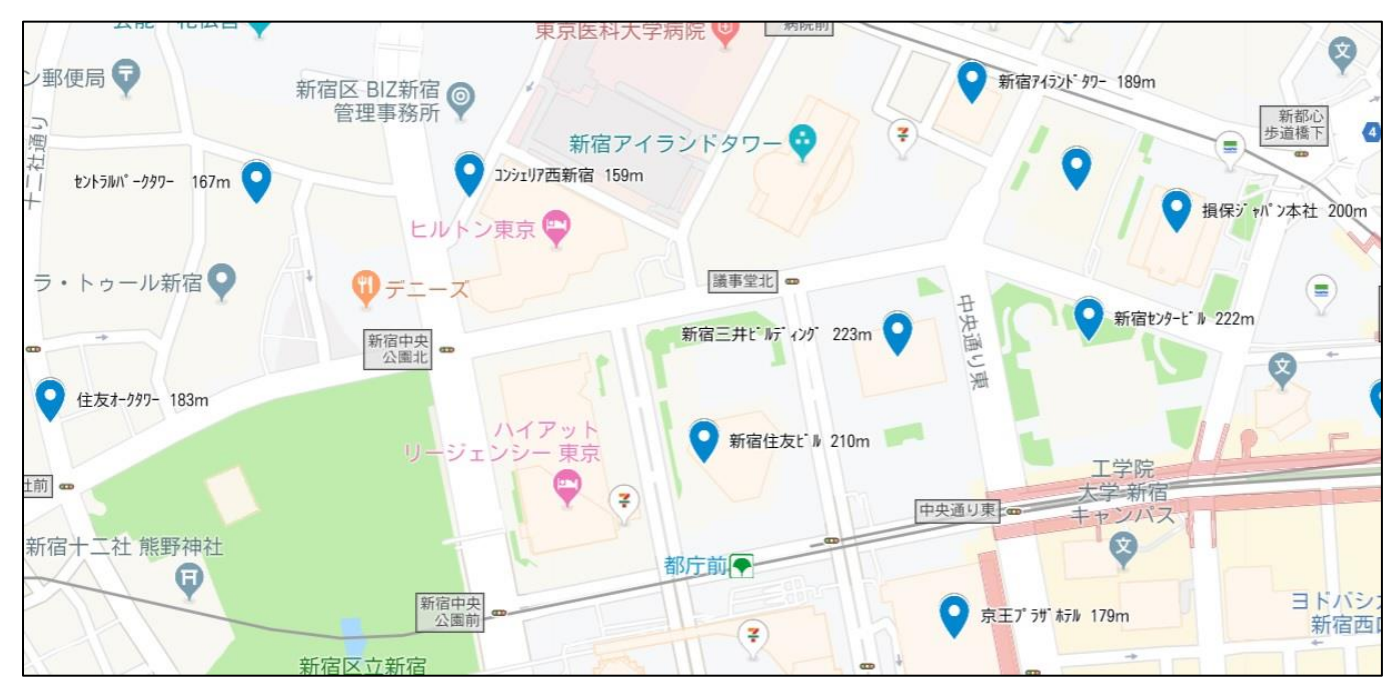